## Разопаковане

#### Стъпка 1

Отстранете всички защитни материали.

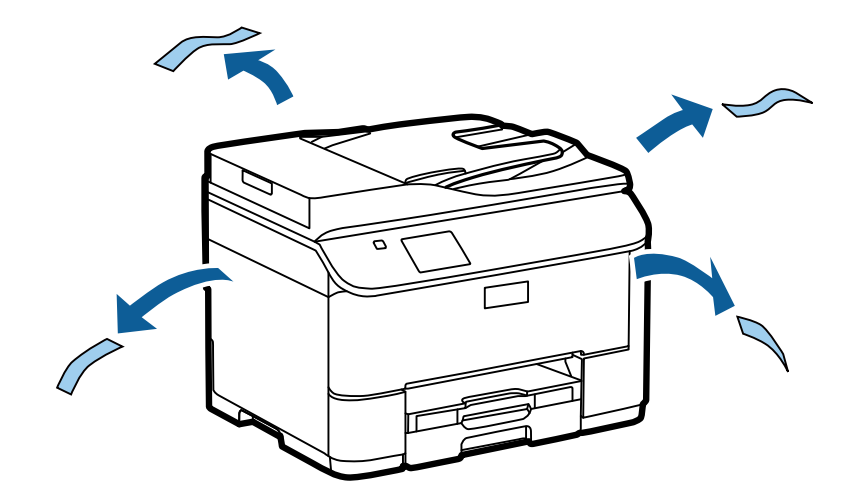

Илюстрациите в това ръководство се отнасят за подобен модел. Въпреки че те могат да се различават от вашия действителен модел, начинът на работа е същият.

#### Стъпка 2

Отстранете всички защитни материали.

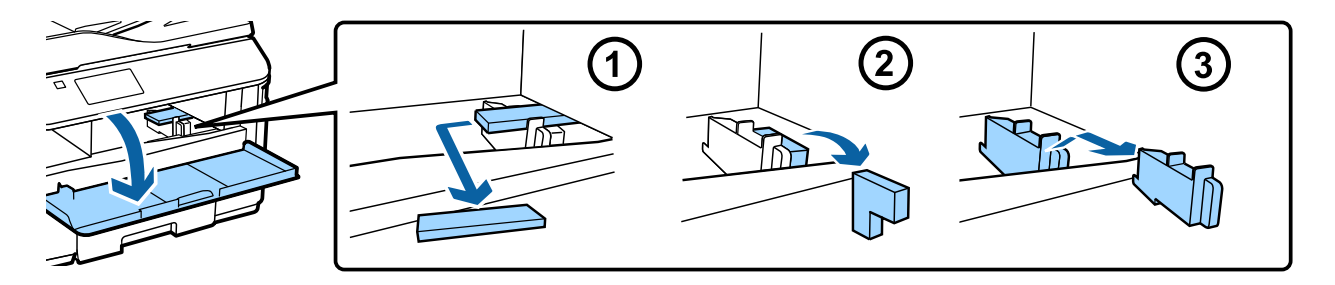

### Инсталиране на допълнителния касетен модул

За серията WF-4630/5620/5690 отделно се продава допълнителен касетен модул. Ако не разполагате с такъв модул, пропуснете тази стъпка.

Поставете продукта внимателно върху устройството, така че конекторът и двата щифта в горната част на устройството да влязат съответно в терминала и в отворите в долната част на продукта.

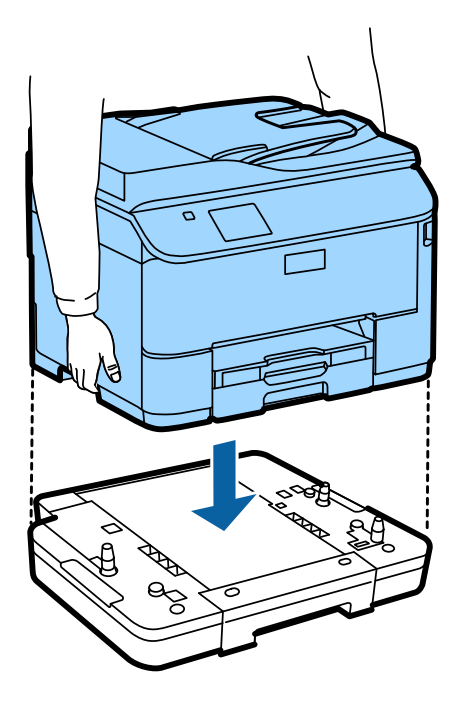

## Свързване на продукта с телефонна линия

Свържете телефонен кабел към LINE порта в задната част на продукта. Изберете един от вариантите по-долу.

Ако не искате да използвате функцията за факс, пропуснете тази стъпка.

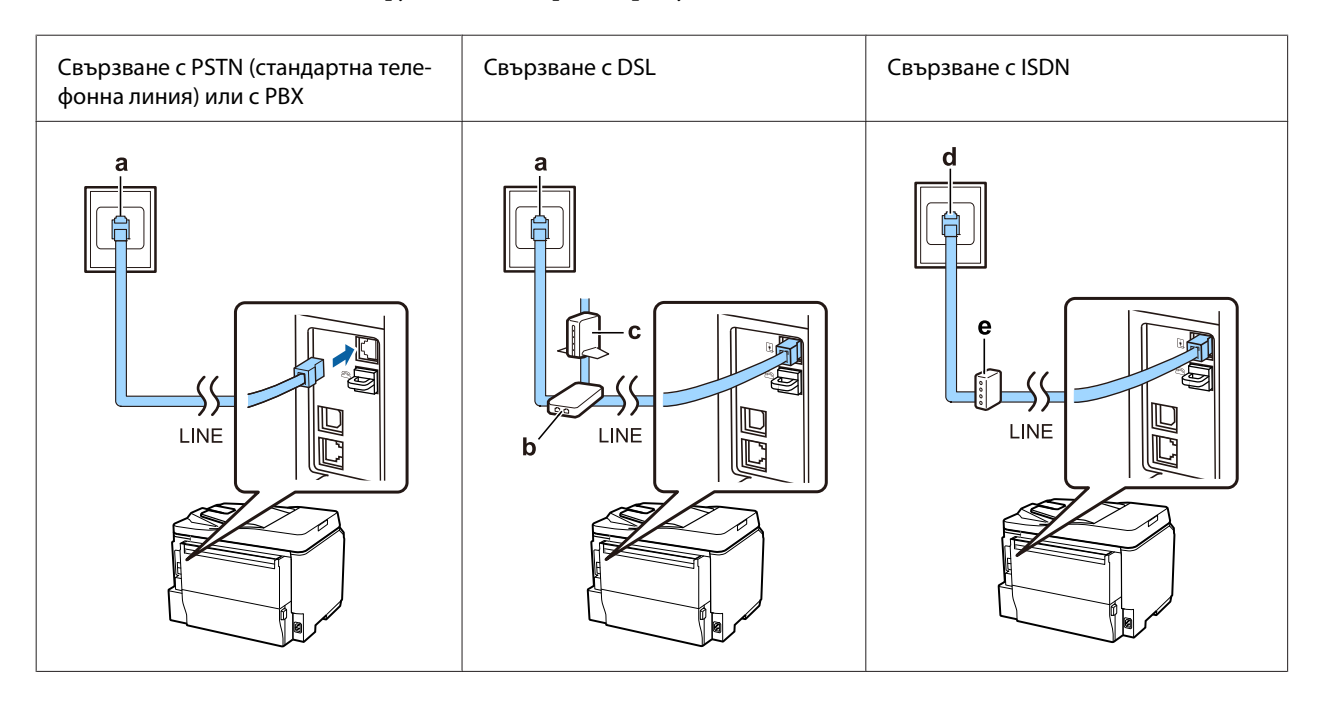

| а | Стенна телефонна розетка или PBX порт                                                       |
|---|---------------------------------------------------------------------------------------------|
|   | Ако имате PBX конзола в стаята, свържете телефонния кабел от конзолата с <b>LINE</b> порта. |

| b | DSL филтър<br>Ако вашият DSL модем е оборудван с вграден DSL филтър, не се нуждаете от отделен DSL филтър. |
|---|----------------------------------------------------------------------------------------------------|
| с | DSL модем                                                                                                  |
| d | Стенна розетка за ISDN                                                                                     |
| е | Терминален адаптер или ISDN рутер                                                                          |

В зависимост от района, към продукта може да е предоставен и телефонен кабел. В такъв случай използвайте този кабел. Може да се наложи да свържете телефонния кабел с адаптер, предназначен за вашата страна или регион.

## Свързване на телефонно устройство

Ако искате да споделяте една и съща телефонна линия с вашия телефон или телефонен секретар, отстранете капачето от **EXT** порта, разположен на гърба на продукта. След това свържете втори телефонен кабел към телефонното устройство и към **EXT** порта.

Ако не искате да използвате функцията за факс, пропуснете тази стъпка.

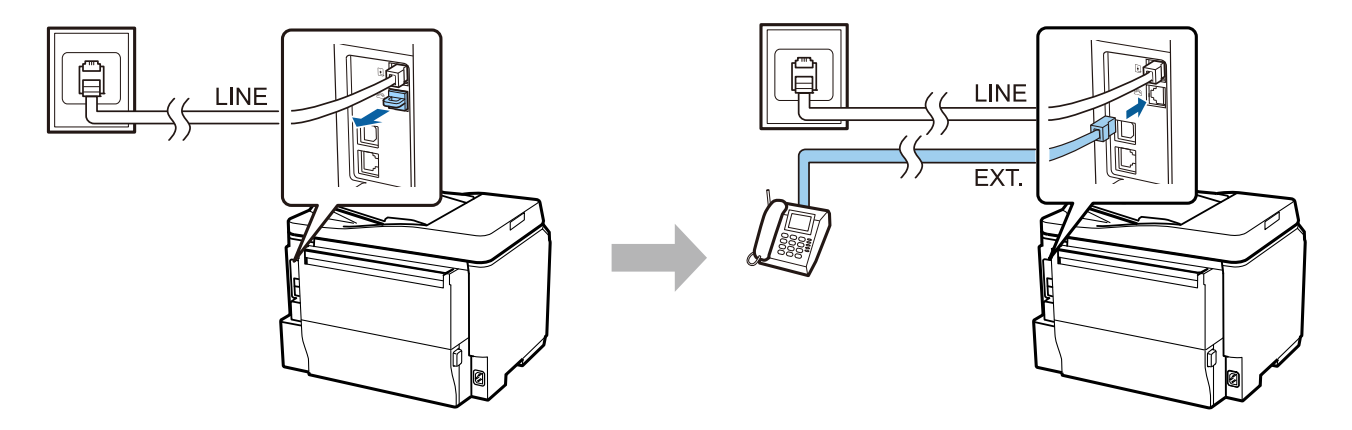

### Включване на принтера

#### Стъпка 1

Свържете захранващия кабел и го включете в контакта.

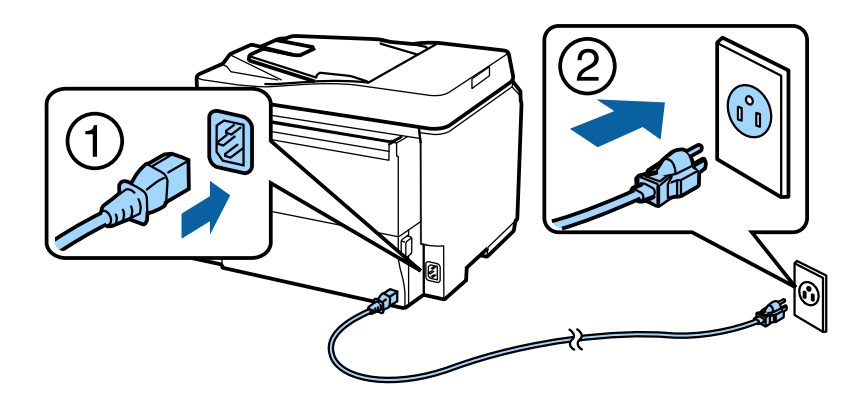

#### Стъпка 2

Включете принтера.

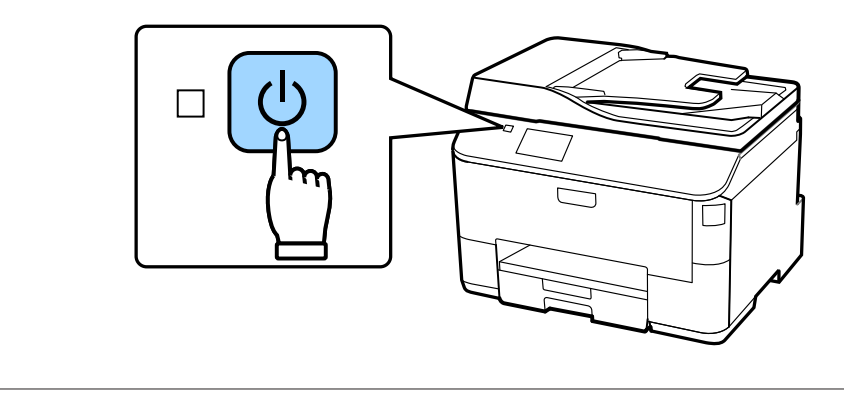

Ако възникне грешка, проверете дали вътре в принтера не е останал защитен материал.

# Избор на език, държава и час

Отидете на принтера и след това следвайте инструкциите, за да изберете език, държава/регион и час.

| Tanguage                    |   |
|-----------------------------|---|
| <ul> <li>English</li> </ul> |   |
| Deutsch                     | ] |
| Español                     |   |
| Português                   |   |
| Français                    |   |

### Монтиране на касети с мастило

#### Стъпка 1

Отворете предния капак.

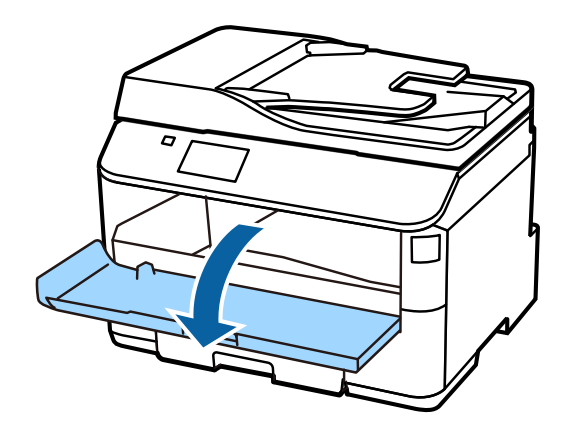

#### Стъпка 2

Извадете всички касети с мастило от опаковката им. Разклатете касетата с мастило за 5 секунди, 15 пъти хоризонтално с движения от около 10 сантиметра.

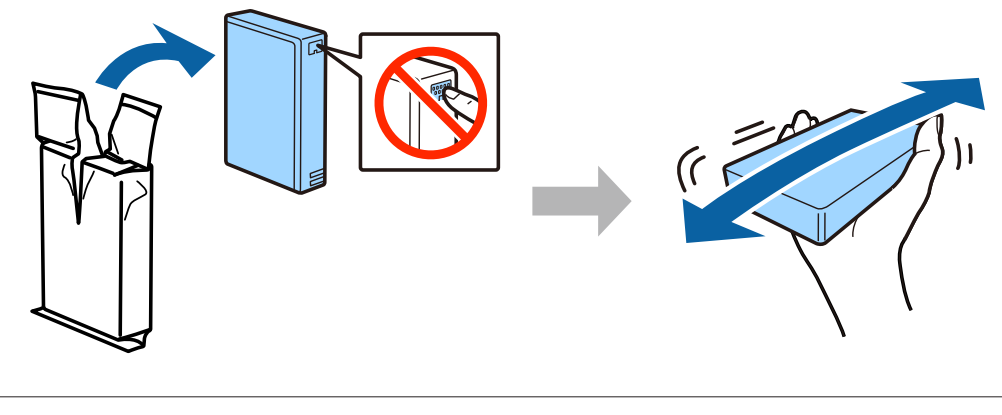

- За първоначална настройка проверете дали използвате касетите с мастило, които са доставени заедно с принтера. Тези касети не могат да бъдат запазени за по-нататъшна употреба.
- Не докосвайте зеления чип отстрани на касетата.

#### Стъпка 3

Поставете всичките четири касети. Натиснете всяка една от тях, докато щракне.

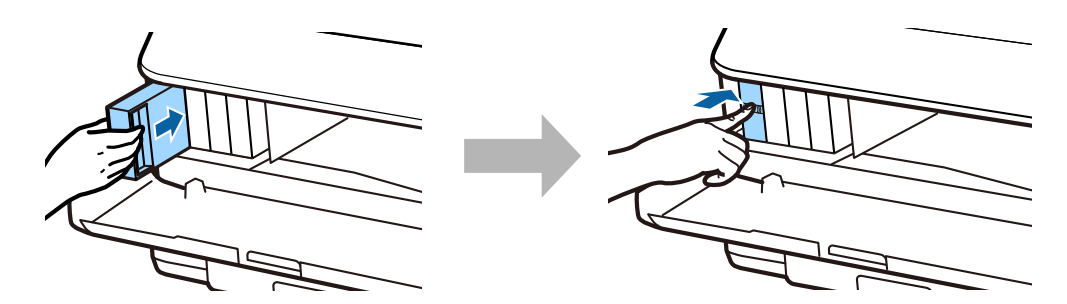

#### Стъпка 4

Затворете предния капак. Започва зареждането с мастило. Изчакайте, докато зареждането приключи.

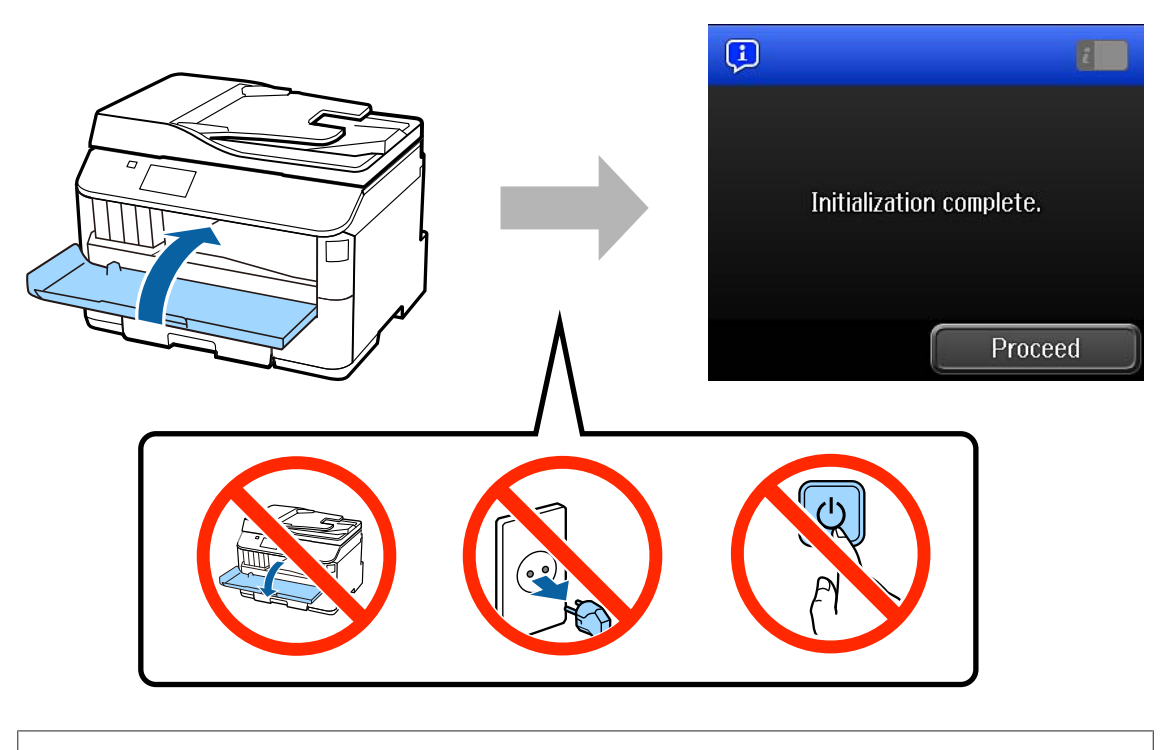

Първоначалните касети с мастило ще бъдат частично използвани за зареждане на печатащата глава. Тези касети може да отпечатат по-малко страници в сравнение със следващите касети с мастило.

# Зареждане на хартия

#### Стъпка 1

Издърпайте напълно касета за хартия.

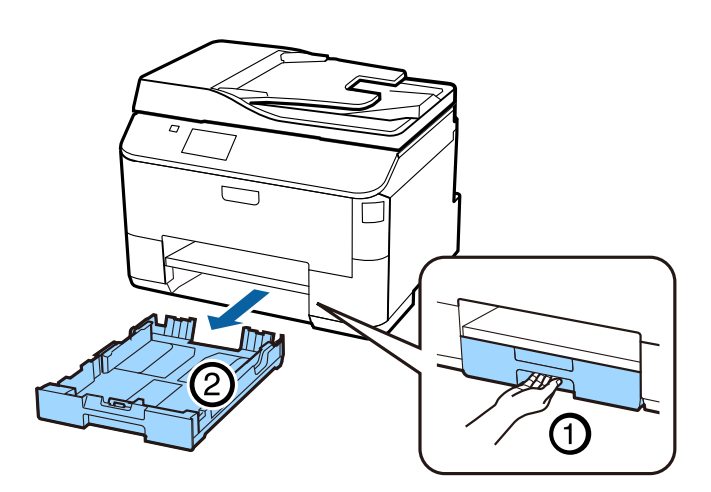

#### Стъпка 2

Стиснете и плъзнете страничните водачи по стените на касетата за хартия и след това плъзнете предния водач, за да се нагласи спрямо размера на хартията.

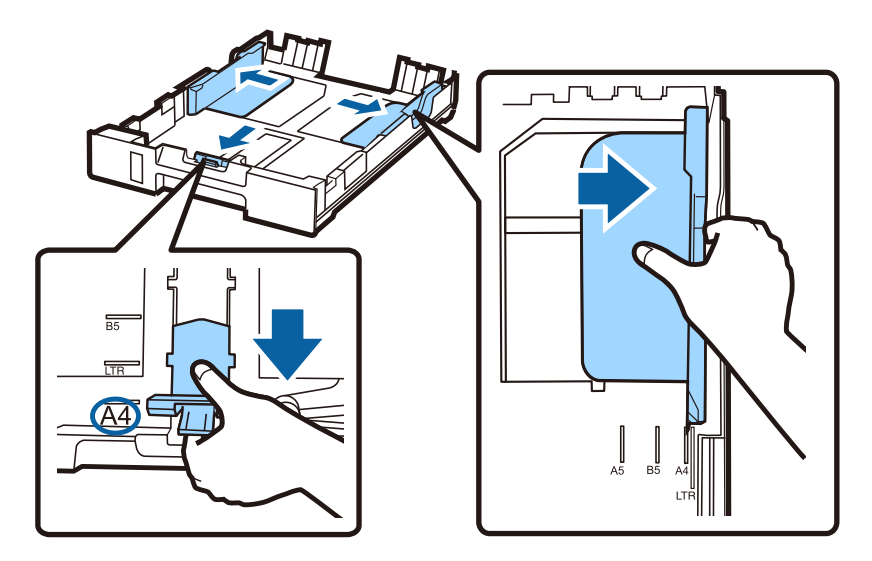

#### Стъпка 3

Заредете хартия А4 към предния водач със страната за печат обърната надолу и проверете дали хартията не излиза извън края на касетата.

Плъзнете страничните водачи, докато бъдат изравнени с краищата на хартията.

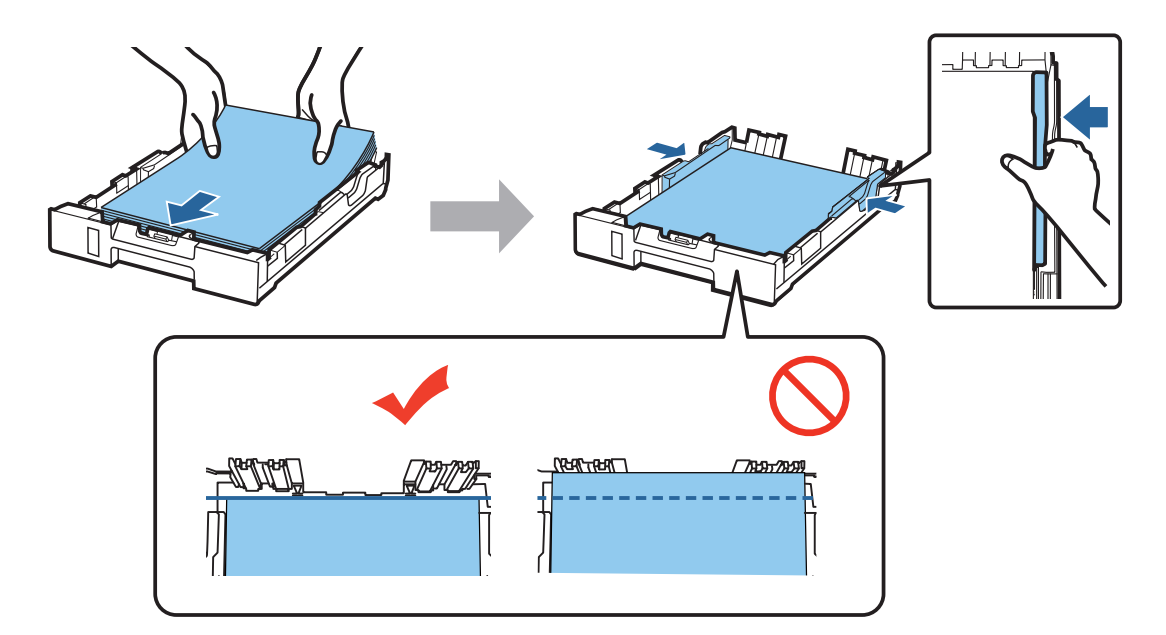

#### Стъпка 4

Дръжте касетата хоризонтално и бавно и внимателно я поставете отново в продукта, докато влезне напълно. Извадете изходната тава и повдигнете стопора.

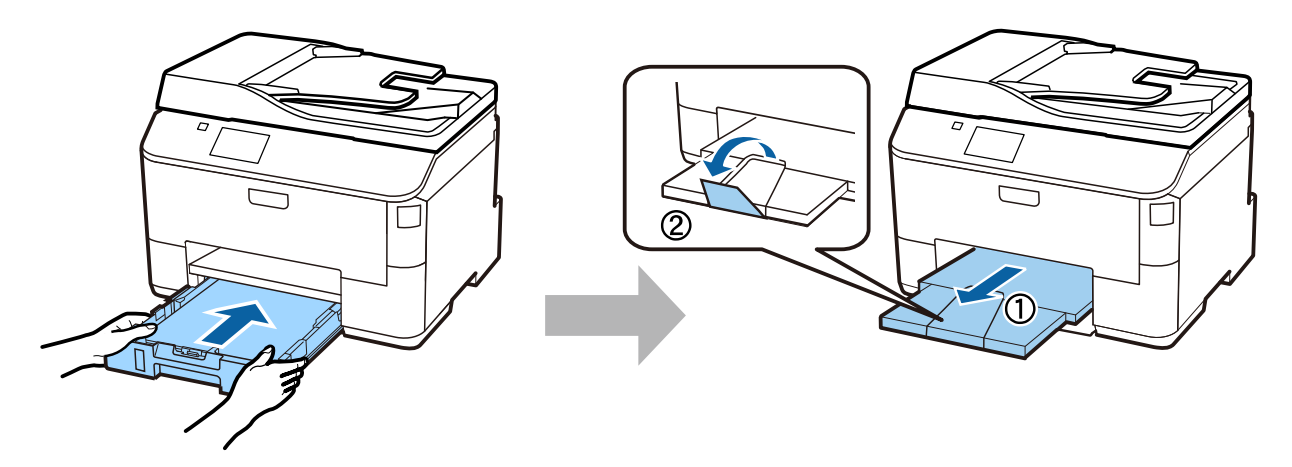

## Избор на настройки за източник на хартия

#### Стъпка 1

Отидете в принтер. Изберете източник на хартия, след което изберете размер и тип на хартията.

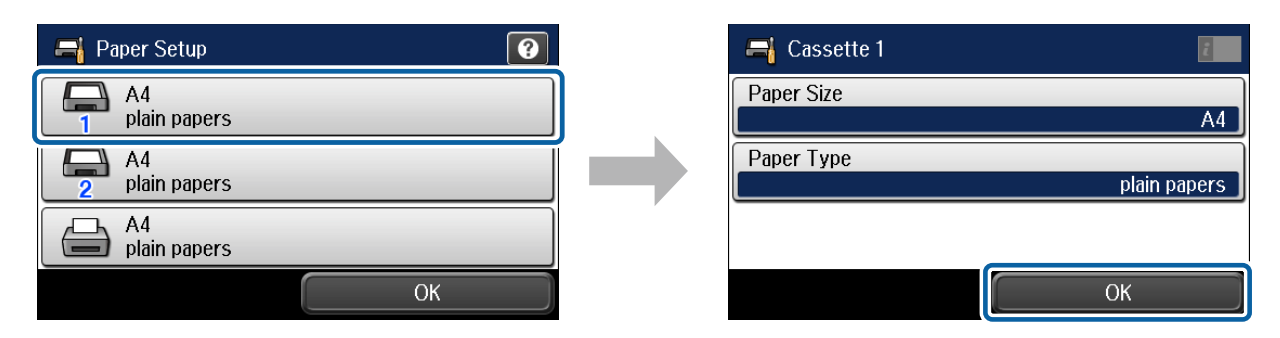

#### Стъпка 2

Изберете размера и типа на хартията за другите източници. В случай че възнамерявате да заредите хартия в тези източници по-късно, за момента можете да използвате настройки по подразбиране.

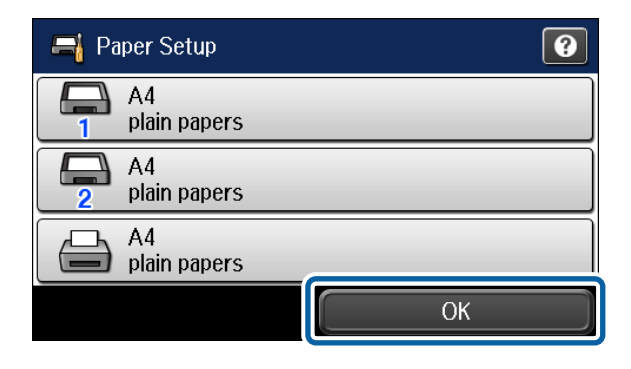

По-късно можете да промените тези настройки.

# Избор на настройки за факс

Когато на контролния панел на принтера се покаже екранът на съветника за настройка на факса, натиснете Start (Старт), за да конфигурирате минималните настройки, необходими за използването на функциите на факса. Когато настройката е завършена, се показва началният екран.

За да конфигурирате настройките за факс по-късно или ако не искате да използвате функцията за факс, затворете екрана за настройка на факса. Началният екран се показва и принтерът е готов за печат.

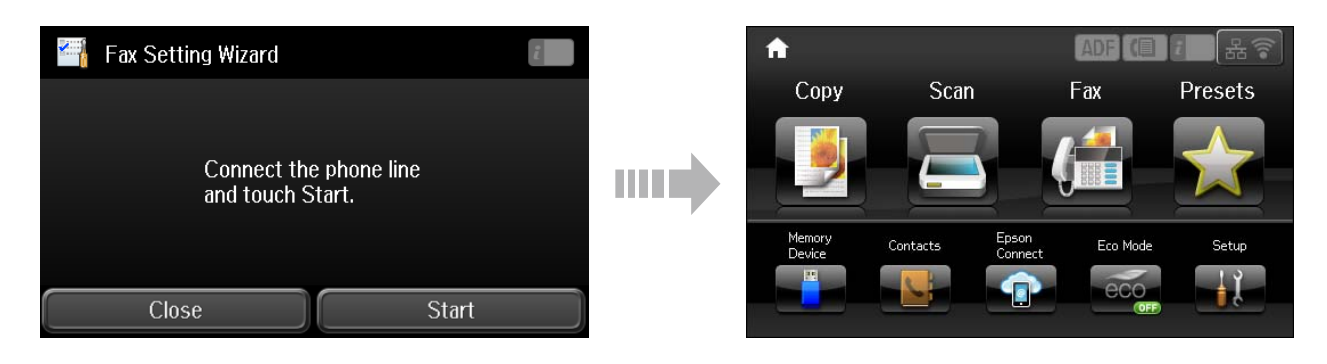

# Информация

Знаехте ли, че можете да влияете на въздействието върху околната среда, когато принтирате?

1. Видът на хартията, която използвате, влияе върху въздействието върху околната среда на вашия принтер. Изборът на хартия, сертифицирана в съответствие с инициативи за опазване на околната среда, като EN 12281:2002, или използването на признати екоетикети, може да помогне за намаляване на вашето въздействие върху околната среда чрез инициативи, които прилагат производителите. За специфични приложения може да се използва по-лека хартия, като 64 г/м<sup>2</sup>.

2. Можете да намалите консумацията си на електроенергия чрез закупуване на съответстващи на нормите енергийни продукти Energy Star.

3. Можете да се намали потреблението на хартия и въздействието върху околната среда, като автоматично принтирате от двете страни на листа.

4. По стандарт, принтерът ви има функция за управление на захранването, която изключва вашия продукт, когато не се използва, което е сериозно възможност за спестяване на енергия.